# USERMANUAL For

## BASIC BSC/POST BASIC BSC/MSC/POST BASIC DIPLOMA NURSING APPLICANTS

[Year:2025-2026]

Prepared by: NATIONAL INFORMATICS CENTRE (NIC), Bhubaneswar, Odisha

#### 1. SYSTEM OVERVIEW

It is an online Admission platform, which enables the applicants to apply online according to their eligibility criteria for various courses.

Go to https://dohodisha.nic.in/

#### 2. HOME PAGE

After going to the above link, the home page as displayed below will appear.

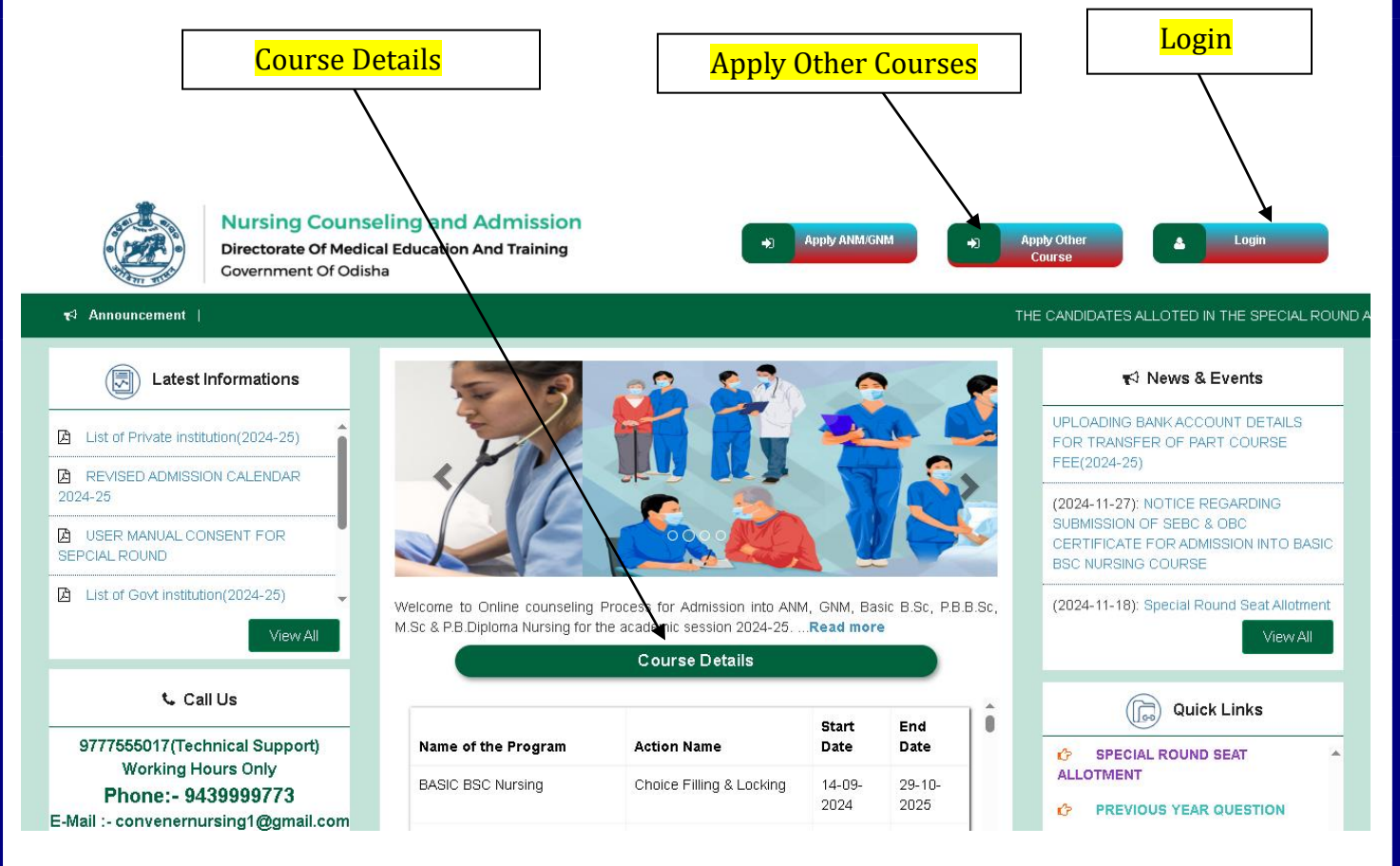

### 3. REGISTRATION PAGE

First-time applicants should click the "Apply Other Courses" button. Upon clicking, a modal window will appear with further options.

| Nursing Coun<br>Directorate Of Mec<br>Covernment Of Od                                                                                                    | seling and Admission<br>lical Education And Training<br><sup>isha</sup> | (the second second seco | NM/GNM Apply Oth<br>Course | er Login |
|----------------------------------------------------------------------------------------------------|-------------------------------------------------------------------------|----------------------------------------------------------------------------------------------------|----------------------------|----------|
| r≮ª Announcement ∣                                                                                                    |                                                                         | OJEE Details                                                                                                    | ×                          |          |
| GENERAL INSTRU                                                                                                    |                                                                         |                                                                                                    | xpire                      | ed .     |
| <ul> <li>Before Payment, candidate (<br/>course(s). After completion of<br/>any data.</li> </ul>                                                           | * OJEE Application No :                                                 | 251230777777                                                                                                    | <u>å</u> 1                 |          |
| Please do not pay multiple time<br>48hrs and give a call to technic<br>confirmation. In case of unsuce<br>time.                                            | * Captoha :                                                             | 3YN2AI                                                                                                    |                            |          |
| The Candidates applying online m<br>• Read the prospectus thoro<br>application form.<br>• At the time of Registration, the<br>mail Id and must leave their | making ON from station of the                                           | 🛃 Submit                                                                                                    | er nam<br>mobile           |          |

Here, the applicant is required to enter their OJEE Application Number and the Captcha code, then click the 'Submit' button. Upon submission, the applicant's details will be displayed as shown below:

On clicking the 'Proceed to Registration' button the applicant is redirected to the registration page, here the applicant must set a password and register for the admission process :

| Please note your Registration Number for future reference.                                                                                                    | *🛙 Mobile No               | 3/ //                   |
|----------------------------------------------------------------------------------------------------|----------------------------|-------------------------|
| <ul> <li>The documents which are to be uploaded [Scanned copy of the original (not<br/>photocopy)] must be visible for online document verification.</li> </ul>                                                                                                 | * 🚾 Email                  | te*****r@gmail.com      |
| <ul> <li>The total &amp; secured marks must be marks format. Submission of CGPA format is<br/>not acceptable.</li> </ul>                                                                                                    | * 🛗 Date of Birth          | 12-12-2007              |
| <ul> <li>The candidates who don't have a resident certificate shall upload an HSC<br/>certificate. However, the applicants must have passed the HSC Examination in any<br/>school in the state of Odisha.</li> </ul>                                            | *& Select Program<br>Group | BASIC BSC Nursing       |
| <ul> <li>The candidates who don't have a caste certificate shall upload their parents' caste<br/>certificate. However, the candidate must submit his/her caste certificate at the time<br/>of reporting at the institution.</li> </ul>                          | * <b>4</b> OTP             | 123456 & CResend OTP    |
| <ul> <li>The green cards (all pages) which are uploaded must not have any<br/>discrepancies.</li> </ul>                                                                                                    | * 🔍 Password               |                         |
| <ul> <li>The candidates who passed +2 Examinations in 2024 and do not receive their<br/>original mark sheets &amp; certificates, may upload the mark sheets which were</li> </ul>                                                                               | *🍳 Confirm Password        |                         |
| <ul><li>downloaded at the time of publication of the result.</li><li>Incomplete application form shall be rejected.</li></ul>                                                                                                    | * 🛡 Captcha Code           | ARQY5T                  |
| <ul> <li>Application form will be considered complete only on receipt of the prescribed<br/>application fees &amp; application fees once paid will not be refunded under any<br/>circumstances.</li> </ul>                                                      |                            | ARQY5T 😏                |
| <ul> <li>Please do not pay multiple times in case of any broken transaction. Wait for 48hrs<br/>and give a call to technical support after 48hrs for payment confirmation. In case<br/>of unsucessful payment confirmations try to pay another time.</li> </ul> |                            | <b>≗</b> ₊ Register Now |

The applicant must accurately fill in all the required fields as per the provided guidelines and click on the **'Register Now'** button.

Upon successful registration, a **confirmation message** will be displayed along with the **Application Number**. The applicant should **carefully note down the Application Number**, as it will be required for logging into the portal to complete the application process.

| <ul> <li>photocopy)) must be visible for online docume</li> <li>The total &amp; secured marks must be marks for<br/>not acceptable.</li> <li>The candidates who don't have a resident</li> </ul>                                                                                                    | ent verification.<br>mat. Submission of CGPA format is                                                                      | * 🔤 Email<br>* 🏥 Date of Birth                                                                                | 12-12-2007                         |          |
|----------------------------------------------------------------------------------------------------|----------------------------------------------------------------------------------------------------|----------------------------------------------------------------------------------------------------|------------------------------------|----------|
| <ul> <li>The callabates who don't have a resident<br/>certificate. However, the applicants must have<br/>school in the state of Odisha.</li> </ul>                                                                                                    | bassed the HSC Examination in any                                                                                           | * 🔍 Select Program<br>Group                                                                                   | BASIC BSC Nursing                  | ~        |
| <ul> <li>The candidates with both thave a caste certificate. However, the candidate must sub-<br/>of reporting at the institution.</li> </ul>                                                                                                    | Registr                                                                                                    | ation                                                                                                    | 123456 <b>4</b>                    | end OTP  |
| <ul> <li>The candidates who pages) which are option</li> <li>The candidates who passed +2 Examinatio<br/>original mark sheets &amp; certificates, may (<br/>downloaded at the time of publication of the r<br/>incomplete application form shall be rejected.</li> <li>Application form will be considered comple<br/>application fees a application fees once p<br/>circumstances.</li> <li>Please do not pay multiple times in case of a<br/>and give a call to technical support after 48hrs<br/>unsuccessful payment confirmations try to pay i</li> </ul> | CongratulationIII You have been<br>application no 20250300015 Piec<br>future reference and your login cre<br>through regist | registered successfully with<br>use note this application no for<br>dentials have been forwarded<br>red mail. | ARQYST<br>ARQYST<br>& Register Now | <b>⊗</b> |
|                                                                                                    |                                                                                                    |                                                                                                    |                                    |          |

## 4. LOGIN PAGE

Soon after clicking on OK button, "Applicant Login" modal will appear.

#### Applicant Login

| * OApplication     | 2025300015                                     |
|--------------------|------------------------------------------------|
| No :               |                                                |
| * 🝳 Password :     |                                                |
|                    |                                                |
| * 🛡 Captcha :      | 9MEFKP                                         |
|                    | 9 <sup>M</sup> E <sup>F</sup> K <sup>P</sup> S |
| New User ?         |                                                |
| Forgot Password    | 1?                                             |
| Forgot Application | n No?                                          |
|                    | 🛃 Login                                        |
|                    |                                                |
|                    |                                                |
|                    |                                                |

On the login page, the applicant must enter their **Application Number**, **Password**, and the **Captcha code**, then click on the **"Login"** button. After logging in, the **Program Home Page** will be displayed. This page will show the **post details** and the **step-by-step process** that the applicant needs to follow to complete the submission of the application form.

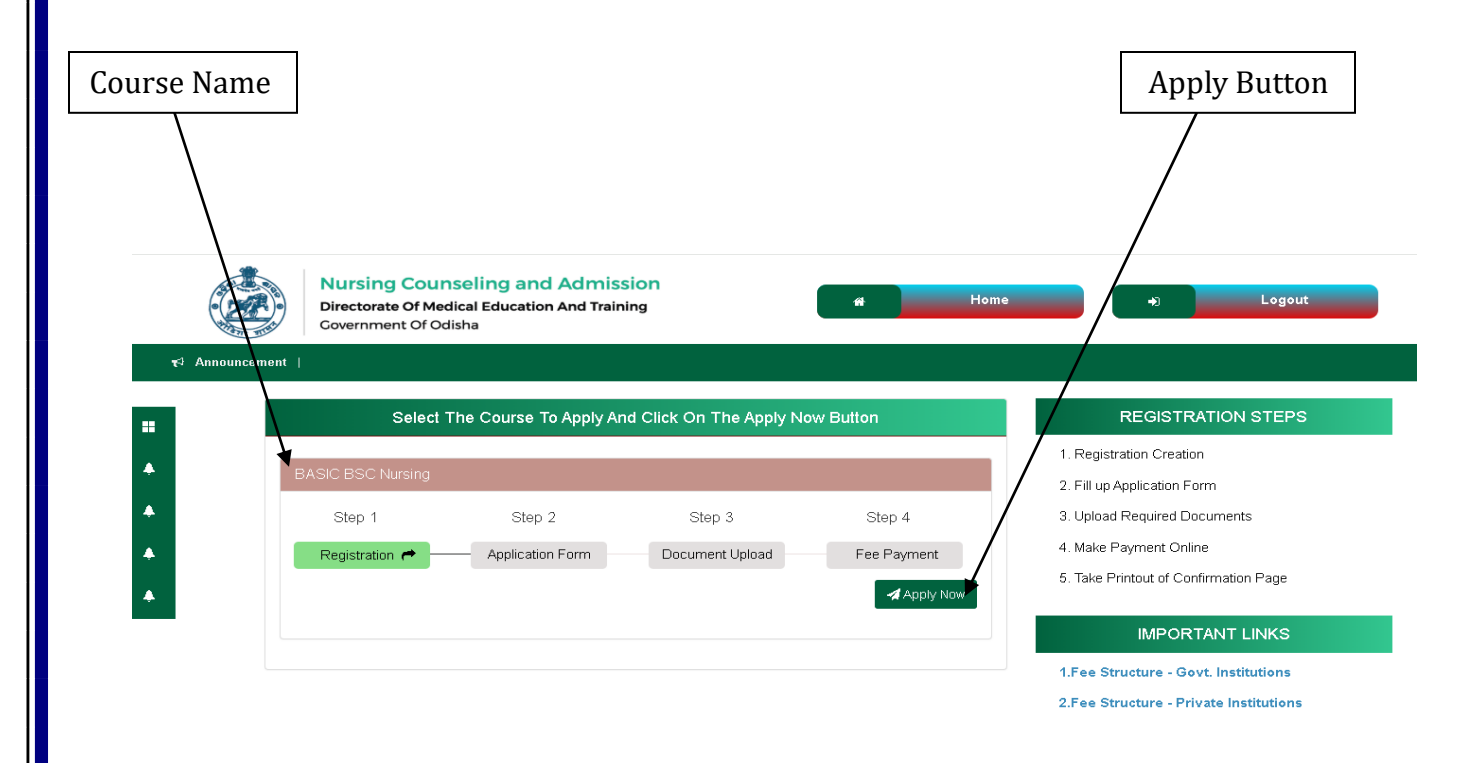

Click on "Apply Now" button. Instruction to candidate will open. Read all the instructions carefully and if agree, Click on Check Box and Click on "Apply" Button. Application form will open.

#### 5. APPLICATION FORM

The application form consists of:-

- Profile page
- Document upload page
- Payment page

### Profile page:

| rt≪i Announcement      |                          |                          |                    |      |
|------------------------|--------------------------|--------------------------|--------------------|------|
|                        |                          |                          |                    |      |
|                        |                          |                          |                    |      |
|                        | PERSO                    | NAL DETAILS              |                    |      |
| NOTE : Consider (*) n  | narks as mandatory field |                          |                    |      |
| & Special              |                          | arrow Course(s) to Apply | Basir B sr         |      |
| Category               | Green Card               |                          |                    |      |
| 📥 Applicant Name       | TEST USER                | 🚢 Date Of Birth (DD-MM-  | 12 12              | 2007 |
|                        |                          |                          |                    |      |
| *🗭 Gender              | 🔿 Female 🔿 Male 🔿 Other  | * 🤪 Nationality          | Select Nationality | ~    |
| * WReservation Categor | Palast Catagony          | * 🐝 Religion             | Solost Bolision    |      |

Profile page further consist of: -

 $\circ$  Personal details  $\circ$  Parents details  $\circ$  Guardian details  $\circ$  Present address  $\circ$  Permanent address

 $\circ~$  Choice of Nodal Centre  $\circ~$  Academic Information  $\circ~$  Declaration.

Personal details include course details and other personal information. The details which have been already incorporated in Registration page will automatically appear. All other details are self-explanatory.

An applicant shall be eligible to participate in the Government counselling process if they possess an Odisha Resident Certificate or have passed the 10th standard examination from any institution located in Odisha and hold a M.E. Standard Odia Pass Certificate. In the absence of any of the above documents, the applicant shall only be eligible for admission under the Management Quota. Applicants who meet the eligibility criteria regarding age, category, required qualification for each course and % of marks for various courses will be able to apply. In case any applicant who does not meet any one of these criteria will not be able to apply for that course. District wise Nodal Centre will display according to districts selected by the applicants.

| Subject                                                                                                    | Mark Secured                                                                                                    | Maximum Marks                                                                                       | % of Marks                                       |
|----------------------------------------------------------------------------------------------------|----------------------------------------------------------------------------------------------------|----------------------------------------------------------------------------------------------------|--------------------------------------------------|
| NGLISH                                                                                                    | 89                                                                                                    | 100                                                                                                 | 89.00                                            |
| OLOGY                                                                                                    | 85                                                                                                    | 100                                                                                                 | 85.00                                            |
| HEMISTRY                                                                                                    | 78                                                                                                    | 100                                                                                                 | 78.00                                            |
| HYSICS                                                                                                    | 99                                                                                                    | 100                                                                                                 | 99.00                                            |
| Agreegate(PCB) Marks                                                                                              | 262                                                                                                    | 300                                                                                                 | 87.33                                            |
|                                                                                                    | DEC                                                                                                    |                                                                                                    |                                                  |
| io hereby declare that the above fu<br>n as deemed proper will be initiated<br>nce I do not have an Odisha Reside | rnished informations are true to best of my knowl<br>against me.<br>ent Certificate or M.E. Standard Odia certificate, I | ledge & belief. In case, any false & fabricated inf<br>agree to take admission under the management | ormation & documents found to be incorrect, lega |

After entering all the details, read the declaration, if satisfied, click check box and on "Save and Next" button. Before clicking "Save and Next" button, ensure that all mandatory fields are filled up. Otherwise, your data will be saved and all entered data will be removed.

After clicking "Save and Next", the applicant will be directed to Document upload page.

|                        |                                                     | 1 Profile Details 2 Document Upload                                                                                                    |  |  |
|------------------------|-----------------------------------------------------|----------------------------------------------------------------------------------------------------|--|--|
|                        |                                                     | Applicant details saved successfully                                                                                                   |  |  |
|                        |                                                     | DOCUMENT DETAILS                                                                                                    |  |  |
| ▲ Ni<br>Di             | DTE : Consider (*) mark<br>o not use special charac | دs as mandatory field<br>cters like ',",&,#,@,\$^^*,!,~ ,(,),<,>,? in your file name. File name should be Example: 10th.pdf or pho.jpg |  |  |
| •                      | Self Photo                                          | 2 - Copy.jpg TChoose file<br>File-Type: jpg, jpeg, png<br>File-Size: 40kb Min & 200kb Max                                              |  |  |
|                        | Self Signature                                      | Answer     Choose file       File-Type: jpg, jpeg, png     File-Size: 40kb Min & 200kb Max                                             |  |  |
| •                      | Ex Serviceman Certificate                           | Height Bulpx       _usr_local_apache24_h       File-Type: PDF                                                                          |  |  |
| Document file t        | ypes for vari                                       | ious documents are as under: -                                                                                                    |  |  |
| Name of Documents      |                                                     | jpg, jpeg, png, File-Size: 40kb Min & 200kb Max, Height:600px &                                                                        |  |  |
| Self Photo             |                                                     | width:600px                                                                                                    |  |  |
| Self signature         |                                                     | jpg, jpeg, png, File-Size: 40kb Min & 100kb Max, Height:600px & width:600px                                                            |  |  |
| 5011 518114141 0       |                                                     | File-Type: PDF<br>File-Size: 500kb Max                                                                                                 |  |  |
| All other certificates |                                                     | File-Size: 500kb Max                                                                                                    |  |  |

| *Regularisation Order          | No File                                | 🕿 Choose file                                |                                        |       |
|--------------------------------|----------------------------------------|----------------------------------------------|----------------------------------------|-------|
|                                | File-Type: PDF<br>File-Size: 500kb Max |                                              | _                                      |       |
| *No Objection Certificate      | No File                                | 🚍 Choose file                                |                                        |       |
|                                | File-Type: PDF<br>File-Size: 500kb Max |                                              | PDF                                    |       |
| Work Experience Certificate    | No File                                | 🗁 Choose file                                |                                        |       |
|                                | File-Type: PDF<br>File-Size: 500kb Max |                                              | PDF                                    |       |
| *Physical Fitness Certificate  | No File                                | 🗁 Choose file                                |                                        |       |
|                                | File-Type: PDF<br>File-Size: 500kb Max |                                              | PDF                                    |       |
| *M.E Standard odia Certificate | No File                                | 🖀 Choose file                                |                                        |       |
|                                | File-Type: PDF<br>File-Size: 500kb Max |                                              | PDF                                    |       |
|                                |                                        | 🗚 Save & Next                                |                                        |       |
|                                |                                        |                                              |                                        | _     |
|                                |                                        |                                              | Activate Wi                            | ndows |
| About Its   Product and Se     | rvices   Contact Us   Terms & Condit   | tions   Privacy Policy   Refund/ Cancellatio | on Policy   Fee Details/ Price Details |       |

After uploading all documents, click on "Save and Next", the applicant will be directed to payment page.

## **7.PAYMENT PAGE**

Before initiation payment action, you may review your application for any changes

For initiation of payment action, click on "Proceed for online payment" button which will direct you to payment page.

Before Payment, candidate must review all the filled data and selected course(s). After completion of payment and final submit, he/she cannot edit any data.

|                                | Nursing Counseling and<br>Directorate Of Medical Education<br>Government Of Odisha | Admission<br>And Training            | #                      | Home                                                                | •                          | Logout  |
|--------------------------------|------------------------------------------------------------------------------------|--------------------------------------|------------------------|---------------------------------------------------------------------|----------------------------|---------|
| <del>,</del> t⊰ Announcement ∣ |                                                                                    |                                      |                        |                                                                     |                            |         |
|                                |                                                                                    |                                      |                        |                                                                     |                            |         |
|                                |                                                                                    |                                      |                        |                                                                     |                            |         |
|                                |                                                                                    |                                      |                        |                                                                     |                            |         |
| Online                         | Payment Instructions                                                               |                                      |                        |                                                                     |                            |         |
| Please                         | do not pay multiple times in case of a                                             | ny broken transaction. Wait fo       | r 48hrs and give a ca  | II to technical support after 4                                     | Bhrs for payment confirm   | nation. |
| In case                        | of unsuccess payment confirmation t                                                | try to pay another time.             |                        |                                                                     |                            |         |
| After th                       | e completion of online transaction, you will                                       | l be redirected to this portal, from | where you can take a i | ay the amount using debit card / r<br>print out of the application. | iet banking / credit card. |         |
|                                | ,,,-,,-,                                                                           |                                      |                        |                                                                     |                            |         |
| Please                         | e do not press the back o                                                          | r refresh button of t                | the browser d          | uring the whole trar                                                | nsaction.                  |         |
| Amou                           | int: ₹ 0.00                                                                        | Already Paid:                        | ₹0                     | Amount to Pay:                                                      | ₹ 0                        |         |
|                                |                                                                                    |                                      |                        |                                                                     |                            |         |
|                                |                                                                                    |                                      |                        |                                                                     |                            |         |
| Sele                           | ct the payment gateway.                                                            |                                      |                        |                                                                     |                            |         |

Here you can read payment instructions and the total amount you have to pay. Then click on "pay now" button it will redirect you to payment gateway page.

| Inline Admission form |                        |                           |                         |                       |                           |   |
|-----------------------|------------------------|---------------------------|-------------------------|-----------------------|---------------------------|---|
| Cl A pai billdeck co  | Conline Admission form | X 🔤 BillDesk - A          | Il Your Payments. Sir X |                       |                           |   |
| staging1 d Welcome to | Redmine                | ssionid=0000ASFKnvyjiiDb7 | wakozDalQL:1a/ouzuz9/   | wpage=idinpowxpO9iE10 | GKDPAy/NN                 |   |
|                       |                        |                           |                         |                       |                           | ^ |
|                       |                        |                           |                         |                       |                           |   |
|                       | Credit Card >          |                           |                         |                       | Merchant Name             | 1 |
| B                     | Debit Card             | Pay by Credit Card        |                         |                       | State Nursing Selection   |   |
|                       |                        | ٢                         | /ISA 🌔 RuPay>           |                       | Committee DMET Odisha     |   |
|                       | Internet Banking       | Card Number               |                         |                       |                           |   |
| e                     | Wallet/ Cash Cards     | Enter card number         |                         | In the                | Payment Amount. C 1000.00 |   |
| 19<br>19              | QR                     | Expiration Date           |                         | CVV/CVC               |                           |   |
| ¢                     | UPI                    | Month                     | Year                    |                       |                           |   |
|                       |                        | Card Holder Name          |                         |                       |                           |   |
|                       |                        | Enter card holder name    | 9                       |                       |                           |   |
|                       |                        |                           |                         |                       |                           |   |
|                       |                        |                           |                         |                       |                           |   |
|                       |                        |                           |                         |                       |                           |   |

You may make payment through online banking, credit card and debit card & other payment option (UPI). Once payment is made you will receive one SMS stating that your application is successfully submitted.

Click on "OK" button. Print application link will be displayed below the name of the course applied. You may take print out of the application form.

|          | таке а ргтп                      | t of your appl                        | ication                  |                    |                                                             |
|----------|----------------------------------|---------------------------------------|--------------------------|--------------------|-------------------------------------------------------------|
|          |                                  |                                       |                          |                    |                                                             |
|          | Nursing Counseling and Admission |                                       |                          |                    | Home ) Logout                                               |
|          | Government Of Od                 | lical Education And Training<br>lisha |                          |                    |                                                             |
| uncement | I                                |                                       |                          |                    |                                                             |
|          | Select                           | t The Course To Apply Ar              | nd Click On The Apply No | REGISTRATION STEPS |                                                             |
|          | ANM/GNM/BASIC BSC N              | lursing                               |                          |                    | 1. Registration Creation                                    |
|          |                                  |                                       | Step 3                   | Step 4             | 2. Fill up Application Form<br>3. Upload Required Documents |
|          | Step 1                           | Step 2                                |                          |                    | 4 Make Payment Opling                                       |
|          | Step 1<br>Registration 🔿         | Step 2                                | Document Upload A        | Fee Payment        | 4. Make Payment Online                                      |
|          | Step 1<br>Registration A         | Step 2                                | Document Upload A        | Print Application  | <ol> <li>Take Printout of Confirmation Page</li> </ol>      |

Activate Windows Go to Settings to activate Windows

You may take print out of application form by clicking on "Print Application" button.